# RENK Lieferantenportal - Externer Leitfaden Änderungsantrag (Change Request)

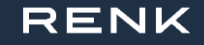

### Anmeldung / Login

Dieser Link führt Sie zur Anmeldeseite: https://supplier-portal.renk.com

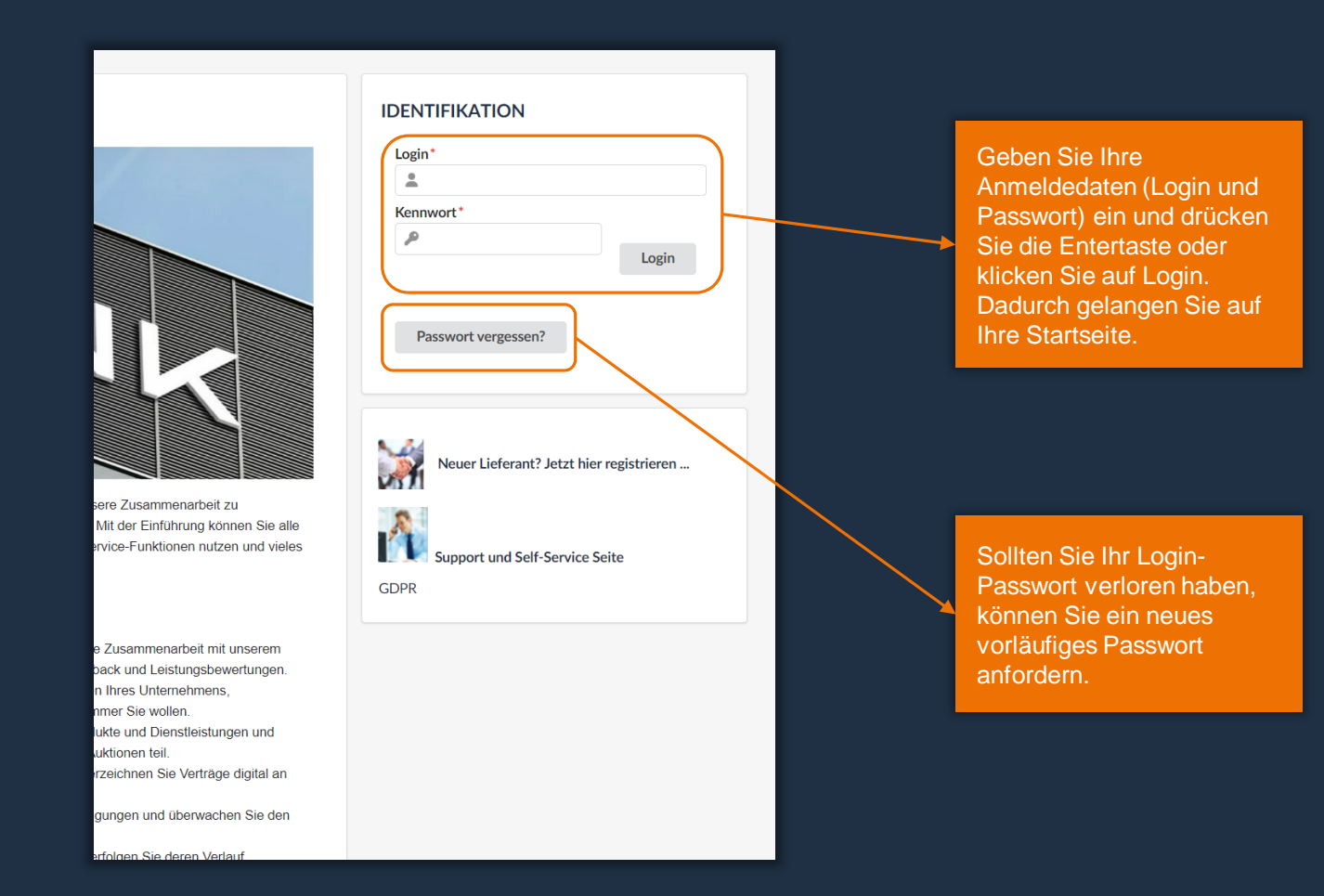

#### Startseite

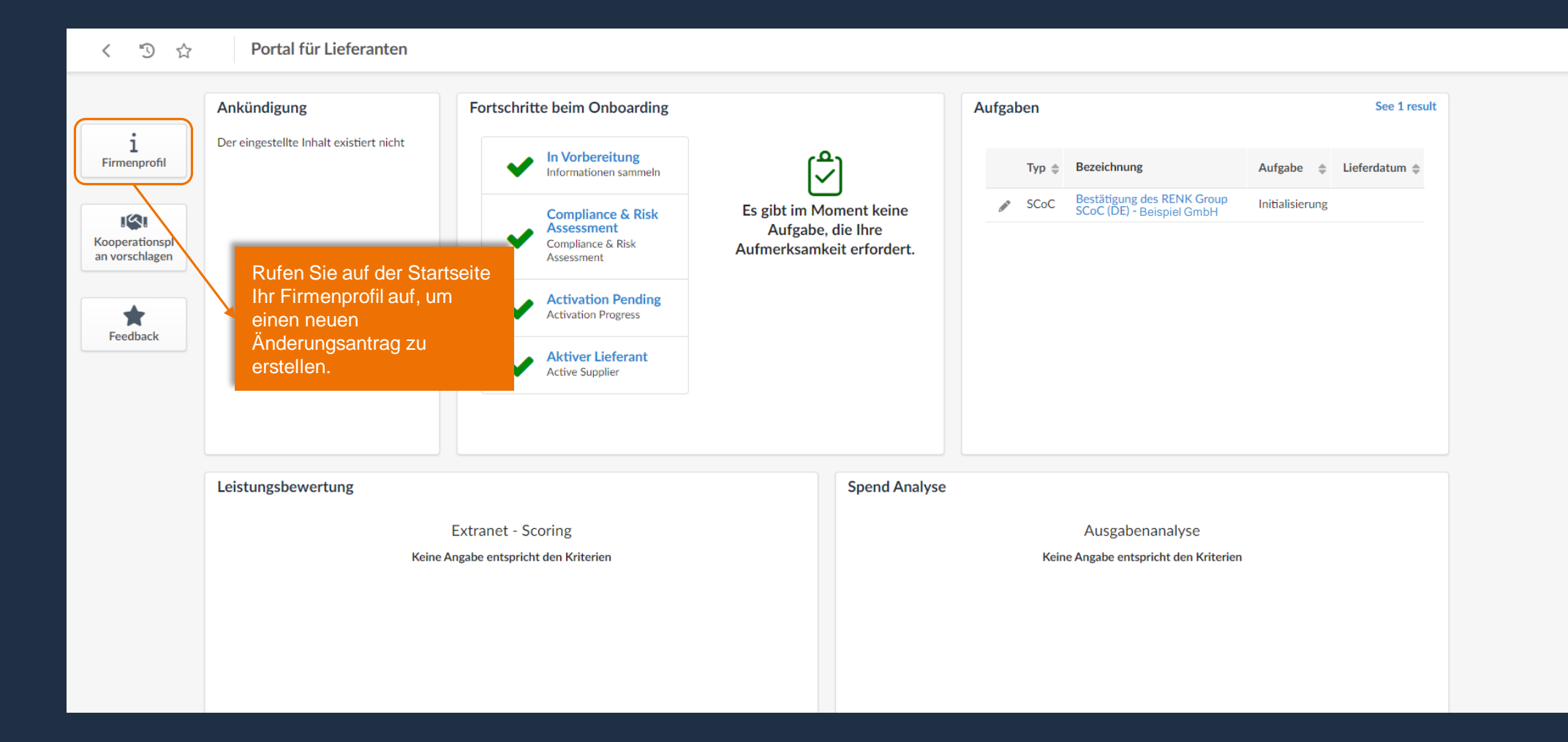

# Änderungsantrag erstellen

| ~                      |                        |    |                      |                    |                                   |            |                                 |
|------------------------|------------------------|----|----------------------|--------------------|-----------------------------------|------------|---------------------------------|
| ernehmensinform<br>nen |                        |    |                      |                    | Anderung anmagen (Change Request) |            |                                 |
| akte                   | Allgemeine Information | en | Adresse              |                    | Rechtliche Informa                | ationen    |                                 |
| kumente &<br>tifikate  | Lieferanten            |    | Bezeichnung Unterneh | mensstandort (i)   | Rechtliche Struktur               | Ort der Ei | Klicken Sie auf die Schaltfläch |
| -Informationen         | Beispiel GmbH          |    |                      |                    |                                   |            | "Anderung anfragen (Change      |
|                        | Firmenname             |    | Straße (i)           |                    | Aktienkapital                     | Gründung   | Request)", um einen neuen       |
| ifizierungen           |                        | de | Spenglerstr. 11      |                    |                                   |            | Änderungsantrag zu erstellen.   |
| derungsprotokoll       | Webseite               |    | Adresszusatz         |                    | StNr. (1)*                        | USt-IdNr.  |                                 |
|                        |                        |    |                      |                    |                                   | DE3094     | 461748                          |
|                        |                        |    | Postleitzahl         | Ort                | DUNS ()*                          |            |                                 |
|                        |                        |    | 23556                | Lübeck             | 314127800                         |            |                                 |
|                        |                        |    | Land                 | Bundesland         |                                   |            |                                 |
|                        |                        |    | DEUTSCHLAND          | Schleswig-Holstein |                                   |            |                                 |
|                        |                        |    |                      |                    |                                   |            |                                 |

|                                                                | i Unternehmensinform ationen                                                               |                                                                                                    |                                                                          |                                                                                                  | Speicher                                              | Abbreck | hen Submit                                          | t                                                                            |                      |
|----------------------------------------------------------------|--------------------------------------------------------------------------------------------|----------------------------------------------------------------------------------------------------|--------------------------------------------------------------------------|--------------------------------------------------------------------------------------------------|-------------------------------------------------------|---------|-----------------------------------------------------|------------------------------------------------------------------------------|----------------------|
| Hier müssen Sie eine Begründung<br>für die Änderung eintragen. | <ul> <li>P2P-Informationen</li> <li>Qualifizierungen</li> <li>Änderungshistorie</li> </ul> | Begründung Change Request<br>Grund des Change Requests*                                            |                                                                          |                                                                                                  |                                                       |         |                                                     | Weitere Felder sind im S                                                     | System als           |
| Beachten Sie, dass dies ein<br>Pflichtfeld ist.                |                                                                                            | Allgemeine Informationen<br>Lieferanten<br>Kartoffel-Kiste Gaststättenbetriebs<br>Firmenname<br>de | Adresse<br>Bezeichnung Unternehmenss<br>HQ<br>Straße ①<br>Kanzlerstr. 15 | Adresse Bezeichnung Unternehmensstandort ① HQ Straße ① Kanderstr 15                              |                                                       |         | echtliche Infor<br>chtliche Struktur<br>tienkapital | Infor Pflichtfelder hinterlegt, erkenr<br>nuktur an dem Sternchen Symbol (*) | rkennbar<br>ool (*). |
|                                                                |                                                                                            | Webseite                                                                                           | Adresszusatz<br>Postleitzahl<br>46539<br>Land<br>DEUTSCHU<br>da d<br>und | pielsweise werden s<br>efordert die Ust-ID e<br>ieses Feld einen W<br>dieser noch nicht ei<br>le | Sie hier<br>einzutragen,<br>ert benötigt<br>ngetragen | St.     | -Nr. ①<br>0777444111<br>JNS ①<br>325361988          | USt-IdNr. ()*<br>USt-IdNr. muss einen Wert haben                             |                      |

# Änderungen durchführen

| i Unternehmensinform<br>ationen<br>Sollten Sie eine Änderung der<br>nicht editierbaren Felder<br>wünschen können Sie uns               | Begründung Change Request<br>Grund des Change Requests* | A Speichern A                                                                                                    | bbrechen Submit                |                                                                                                    |
|----------------------------------------------------------------------------------------------------|---------------------------------------------------------|----------------------------------------------------------------------------------------------------|--------------------------------|----------------------------------------------------------------------------------------------------|
| das als Grund im                                                                                                    | Allgemeine Informationen                                | Adresse                                                                                                    | Rechtliche Informati           | ionen                                                                                                    |
| Änderungsantrag mitteilen.                                                                                                    | Lieferanten                                             | Bezeichnung Unternehmensstandort                                                                                                    | Rechtliche Struktur            | Ort der Eintragung                                                                                       |
|                                                                                                    | Beispiel GmbH<br>Firmenname                             | Straße ()<br>Clarita-Bernhard-Str. 18                                                                                                    | Aktienkapital                  | • Gründungsjahr                                                                                          |
|                                                                                                    | Webseite                                                | Adresszusatz                                                                                                    | StNr. ①*                       | USt-IdNr. ①*                                                                                             |
|                                                                                                    |                                                         |                                                                                                    | 0110011001                     | DE128244978                                                                                              |
|                                                                                                    |                                                         | 81249 München                                                                                                    | 341424125                      |                                                                                                    |
|                                                                                                    |                                                         | Land Bundesland DEUTSCHLAND Bavern                                                                                                    |                                |                                                                                                    |
| Nicht alle ersichtlichen Felder<br>editierbar, da diese Felder du<br>eine direkte Schnittstelle zur I<br>Datenbank befüllt werden. Die | r sind<br>rch<br>D&B-<br>ese                            | Ra Karte Satellit<br>Skatepark Freiham<br>EBELIHAM<br>Bähnnof Freiham<br>Confee Fellor<br>München warm<br>TesiaCente<br>München Freihar<br>München Freihar                                                                                                    | Editi<br>hinte<br>Unte<br>eige | ierbare Felder sind weiß<br>erlegt. Hier können Sie Ihre<br>ernehmensinformationen<br>enständig pflegen. |
| Felder sind grau hinterlegt.                                                                                                    |                                                         | Google Kurzbefelie Karrenderen Nutzungsbefelingungen.                                                                                                    |                                |                                                                                                    |
|                                                                                                    |                                                         | Das RENK Supplier Portal ist direkt mit den Datenbanken von Dun & Bradstreet verbunden.<br>Abhängig der eindeutigen DUNS-Nummer des Unternehmens werden registrierte Unternehmensdaten automatisch abgerufen.<br>Aufgrund dieser Funktion sind einzelne Daten nicht editierbar (z. B. Name, Adresse). |                                |                                                                                                    |

## Änderungsanfrage zur Prüfung einreichen

| Begründung Change Request                                              |                                |                           |            | B Speichern                                                                                | Abbrechen Submit                                                    |                                                             | Nachdem Sie Ihre Ä                                                              | nderunge                          | en                                                                                                    |
|------------------------------------------------------------------------|--------------------------------|---------------------------|------------|--------------------------------------------------------------------------------------------|---------------------------------------------------------------------|-------------------------------------------------------------|---------------------------------------------------------------------------------|-----------------------------------|----------------------------------------------------------------------------------------------------|
| Grund des Change Requests* Wert für StNr. ist nicht hinterlegt und mus | s mit diesem Änderungsantrag   | befüllt werden.           |            | ě                                                                                          |                                                                     |                                                             | eingetragen und ein<br>angegeben haben, k<br>Antrag speichern un<br>einreichen. | e Begrün<br>önnen Si<br>d zur Prü | ndung<br>tie den<br>üfung                                                                                                    |
| Allgemeine Informationen                                               | Adresse                        |                           |            |                                                                                            | Rechtliche Informat                                                 | tionen                                                      |                                                                                 |                                   |                                                                                                    |
| Lieferanten<br>Beispiel GmbH                                           | Bezeichnung Unt                | ternehmensstandort 🔅      |            |                                                                                            | Rechtliche Struktur                                                 | Ort der Eintragung                                          |                                                                                 |                                   |                                                                                                    |
| Firmenname                                                             | Straße ③<br>de Spenglerstr. 11 | L                         |            |                                                                                            | Aktienkapital                                                       | Gründungsjahr                                               |                                                                                 |                                   |                                                                                                    |
| Webseite                                                               | Adresszusatz                   |                           |            |                                                                                            | StNr. ③*<br>0110011001                                              | USt-IdNr. ()*<br>DE309461748                                |                                                                                 |                                   |                                                                                                    |
|                                                                        | Postleitzahl<br>23556          | Ort<br>Lübeck             |            |                                                                                            | DUNS ③*<br>314127800                                                |                                                             |                                                                                 |                                   |                                                                                                    |
|                                                                        | Land<br>DEUTSCHLAN             | Bundesland<br>ND Schleswi | g-Holstein |                                                                                            |                                                                     |                                                             |                                                                                 |                                   |                                                                                                    |
|                                                                        |                                |                           |            | Ihre Daten wurde<br>Änderungsantra<br>übermittelt. Nach<br>Änderung wirksa<br>ersichtlich. | en gespeichert<br>g wurde dem F<br>h der Genehmi<br>am und in Ihrer | t und der<br>RENK Anspred<br>gung wird Ihr<br>n Firmenprofi | chpartner                                                                       | ×                                 | <ul> <li>Daten wurden gespeichert</li> <li>Freigabe erfolgreich</li> <li>Begründung Change Request</li> <li>Grund des Change Requests*</li> <li>Wert für StNr. ist nicht hinterlegt und muss mit diesem Änderungsant</li> </ul> |
|                                                                        |                                |                           |            |                                                                                            |                                                                     |                                                             |                                                                                 |                                   |                                                                                                    |

### Hinweis zu offenen Änderungsanfragen

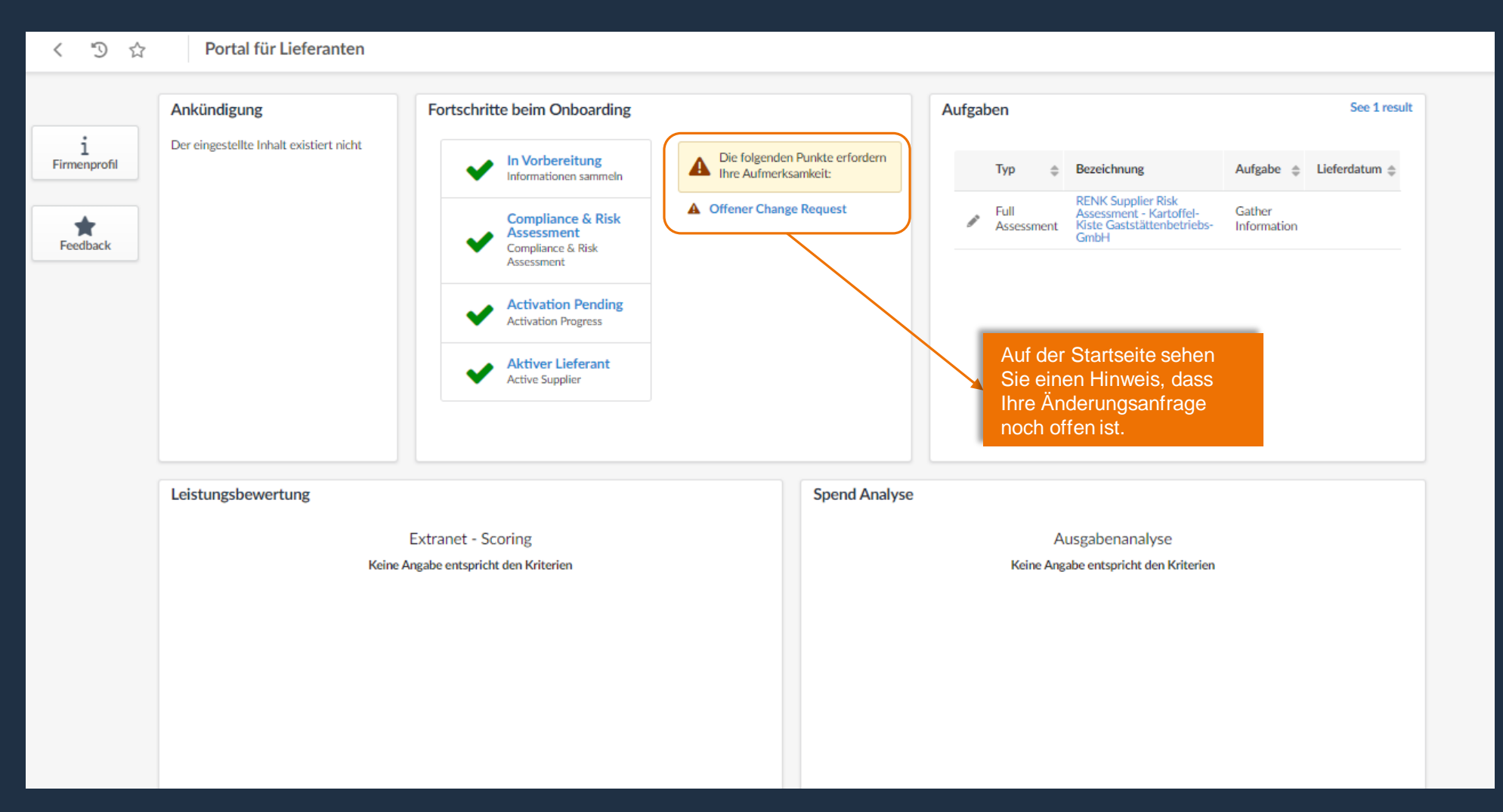

### Änderungsanträge finden und bearbeiten

| Über das Änderungsprotokoll<br>haben Sie die Möglichkeit Ihren<br>erstellten Change Request<br>einzusehen.                                                                                                    |                                                                                                    |                                                                                               |                                                                                                    |                                                                                                    |
|----------------------------------------------------------------------------------------------------|----------------------------------------------------------------------------------------------------|-----------------------------------------------------------------------------------------------|----------------------------------------------------------------------------------------------------|----------------------------------------------------------------------------------------------------|
| i Unternehmensinforma<br>tionen<br>Kontakte<br>Dokumente &<br>Zertifikate                                                                                                    | Offener Change Request Change Request                                                                                      |                                                                                               | Hier seh<br>aktueller                                                                                                    | en Sie den<br>n Status.                                                                                  |
| Image: PtP-Informationen         Image: PtP-Informationen         Image: PtP-Information         Image: PtP | Erstellt am       Anforderer         Ø       06/12/2023       :Lieferant 73         Ø       06/12/2023       :Lieferant 73 | Grund<br>Wert für StNr. ist nicht hinterlegt und muss mit diesem Änderungsantrag befüllt were | <ul> <li>\$ Status</li> <li>\$ geändert am</li> <li>\$ Gen</li> <li>Validierung läuft</li> <li>06/12/2023</li> <li>Sabi</li> </ul> | ine BEISPIEL                                                                                             |
|                                                                                                    | 2 Ergebnisse                                                                                                    |                                                                                               |                                                                                                    | \$                                                                                                    |
| Über diese Schaltfläche können Si<br>Änderungen am Change Request<br>wenn dieser noch nicht zur Geneh<br>eingereicht wurde (Status "Initialis<br>Eingereichte Änderungsanträge kö<br>Ihnen nicht mehr überarbeitet werd                                                                                                    | ie<br>vornehmen,<br>migung<br>siert").<br>önnen von<br>den.                                                                |                                                                                               |                                                                                                    | Hier sehen Sie, an welchen<br>RENK-Ansprechpartner Ihr<br>Änderungsantrag zur<br>Prüfung gesendet wurde. |

Hinweis: Bitte reichen Sie den erstellen Change Request zur Prüfung ein oder stornieren Sie diesen. Offene bzw. unbearbeitete Change Requests blockieren die Erstellung weiterer Änderungsanträge, da systemseitig nur ein offener Änderungsantrag aktiv sein kann.

# Änderungshistorie

|     | ~                          |                                                                                                    |                          |                              |                                                               |
|-----|----------------------------|----------------------------------------------------------------------------------------------------|--------------------------|------------------------------|---------------------------------------------------------------|
| i   | Unternehmensinforma tionen |                                                                                                    |                          |                              |                                                               |
| 201 | Kontakte                   | Change Request                                                                                                    |                          |                              |                                                               |
| 8   | Dokumente &<br>Zertifikate |                                                                                                    |                          |                              |                                                               |
| Έ   | P2P-Informationen          | Erstellt am $\Leftrightarrow$ Anforderer $\Leftrightarrow$ Grund $\Leftrightarrow$ Status $\Leftrightarrow$ geändert am $\Leftrightarrow$ Genehmiger (i) $\Leftrightarrow$ |                          |                              |                                                               |
| 盦   | Finanzkennzahlen           | 02/04/2024 Test1 XPham Ust-ID Validiert 02/04/2024 tim TEST                                                                                                    |                          |                              |                                                               |
| ıЭ  | Qualifizierungen           | 1 Ergebnisse 🌣                                                                                                    |                          |                              |                                                               |
| Ľ   | Änderungsprotokoll         |                                                                                                    |                          |                              |                                                               |
|     |                            | Änderunsantrag über                                                                                                    |                          |                              |                                                               |
|     |                            | dieses Symbol auf.                                                                                                    |                          |                              |                                                               |
|     |                            |                                                                                                    | ~                        |                              |                                                               |
|     |                            | i Unt                                                                                                    | ternehmensinforma<br>nen | Objektbezeichnung Alter Wert | Neuer Wert                                                    |
|     |                            | T P2P                                                                                                    | P-Informationen          | Lieferanten                  |                                                               |
|     |                            | suy 🖒 I                                                                                                    | alifizierungen           | USt-IdNr. DE114447           | 777 DE696988751                                               |
|     |                            | E Änd                                                                                                    | derungshistorie          | 2 Ergebnisse                 | *                                                             |
|     |                            |                                                                                                    |                          |                              |                                                               |
|     |                            |                                                                                                    |                          |                              | Die Anderungshistorie können<br>Sie hier nachvollziehen Dabei |
|     |                            |                                                                                                    |                          |                              | werden Ihnen die alten und                                    |
|     |                            |                                                                                                    |                          |                              | neuen Werte der<br>entsprechenden Obiekte                     |
|     |                            |                                                                                                    |                          |                              | aufgelistet.                                                  |
|     |                            |                                                                                                    |                          |                              |                                                               |

# Änderungsanträge stornieren

| i     Unternehmensinform attorned       if     P2P-Informationen       if     Qualifizierungen       if     Anderungshistorie | Begründung Change Request<br>Grund des Change Requests* | a speicnern - Submit                                                                                                    |                                                                                   | Falls Sie sic<br>Change Rec<br>Freigabe eir<br>versehentlic | ch entscheiden sollten den<br>equest doch nicht zur<br>inzureichen, oder Sie haben<br>ch einen Änderungsantrag                                                                                                    |
|----------------------------------------------------------------------------------------------------|---------------------------------------------------------|----------------------------------------------------------------------------------------------------|-----------------------------------------------------------------------------------|-------------------------------------------------------------|----------------------------------------------------------------------------------------------------|
|                                                                                                    | Allgemeine Informationen                                | Adresse<br>Bezeichnung Unternehmensstandort. ()                                                                                                    | Rechtliche Informati                                                              | erstellt, kön<br>"Abbrechen                                 | nnen Sie diesen durch<br>1" stornieren.                                                                                                    |
|                                                                                                    | Beispiel GmbH<br>Firmenname<br>de                       | Straße ()<br>Clarita-Bernhard-Str. 18                                                                                                    | Aktienkapital                                                                     | Gründungsjahr                                               |                                                                                                    |
|                                                                                                    | Webseite                                                | Adresszusatz Postleitzahl Ort B1249 München Land Bundesland DEUTSCHLAND Bayern                                                                                                    | stNr. @*<br>01100110001<br>DUNS @*<br>341424125                                   | USL-INN. Q*<br>DE128244978                                  | La speicnem                                                                                                    |
|                                                                                                    |                                                         |                                                                                                    | <ul> <li>Hone</li> <li>Kont</li> <li>Doku</li> <li>Zerti</li> <li>P2P-</li> </ul> | en<br>akte<br>umente &<br>fikate<br>Informationen           | <ul> <li>Daten wurden gespeichert</li> <li>Ablehnung gespeichert</li> </ul> Change Request                                                                                                    |
|                                                                                                    |                                                         | Über das Änderungsprotokoll können Sie Ihre<br>Änderungsanträge einsehen. Hier finden Sie eine<br>Auflistung der offenen, sowie der stornierten oder<br>freigegebenen Änderungsanträgen. | I∱ Qual<br>C Ände                                                                 | ifizierungen<br>erungsprotokoll                             | Erstellt am        Anforderer       Grund        Status       geändert am        Genehmiger ()          11.12.2023       Martin Beispiel       Abgebrochen       11.12.2023       Martin Beispiel         11.12.2023       Martin Beispiel       Abgebrochen       11.12.2023       Martin Beispiel         11.12.2023       Martin Beispiel       Abgebrochen       11.12.2023       Martin Beispiel         11.12.2023       Martin Beispiel       Abgebrochen       11.12.2023       Martin Beispiel         11.12.2023       Martin Beispiel       Abgebrochen       11.12.2023       Martin Beispiel         11.12.2023       Martin Beispiel       Abgebrochen       11.12.2023       Martin Beispiel         11.12.2023       Martin Beispiel       Abgebrochen       11.12.2023       Martin Beispiel         11.12.2023       Martin Beispiel       Abgebrochen       11.12.2023       Martin Beispiel         11.12.2023       Martin Beispiel       Abgebrochen       11.12.2023       Martin Beispiel         11.12.2023       Martin Beispiel       Abgebrochen       11.12.2023       Martin Beispiel         12       2       4 Ergebnisse       \$\$\$\$\$\$\$\$\$\$\$\$\$\$\$\$\$\$\$\$\$\$\$\$\$\$\$\$\$\$\$\$\$\$\$\$ |

### Genehmigung der Anträge

|            | < "D ☆                        | Unternehmensdaten Kartoffel-Kiste Gaststättenbetriebs-GmbH (DEUTSCHLAND / Nordrh |
|------------|-------------------------------|----------------------------------------------------------------------------------|
|            | ~                             |                                                                                  |
| i          | Unternehmensinforma<br>tionen |                                                                                  |
| <u>201</u> | Kontakte                      | Change Request Hier können Sie sehen da                                          |
| 8          | Dokumente &<br>Zertifikate    | genehmigt wurde.                                                                 |
| Ξ          | P2P-Informationen             | Erstellt am    Anforderer   Grund   Status   geoendert am                        |
| 盫          | Finanzkennzahlen              | O2/04/2024 Test1 XPham Ust-ID Validiert 02/04/2024 tim TEST                      |
| ıЭ         | Qualifizierungen              | 1 Ergebnisse                                                                     |
| Ľ          | Änderungsprotokoll            |                                                                                  |
|            |                               |                                                                                  |
|            |                               |                                                                                  |

Si Bi

| Notifications (past 30 days)                                                  |               | Supplier Status Update                                                                                               |
|-------------------------------------------------------------------------------|---------------|----------------------------------------------------------------------------------------------------|
| Supplier Status Update                                                        | vor 6 Minuten | Dear Test1 XPham,                                                                                                    |
|                                                                               |               | The Supplier Kartoffel-Kiste Gaststättenbetriebs-GmbH has been updated.<br>Actual status: Active Supplier            |
|                                                                               |               | This email is for information purposes only, no further action is required.                                          |
| e erhalten per Mail eine<br>machrichtigung, wenn Ihr<br>trag genehmigt wurde. |               | RENK Supplier Portal<br>Global Procurement   RENK Group                                                              |
|                                                                               |               | This is an automatically generated e-mail, please do not reply.<br>Click here to manage your notifications settings. |
|                                                                               |               |                                                                                                    |